# 3.2 Edy売上

お客様が商品やサービスをEdyで購入されるときに行う操作です。

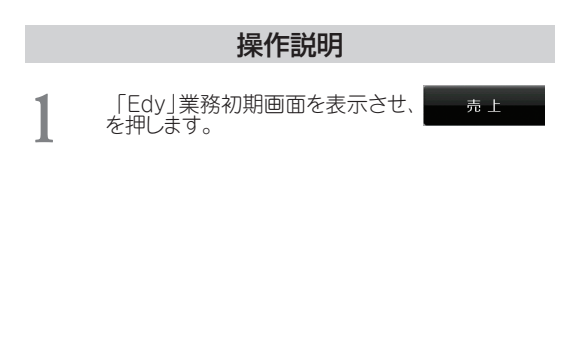

画面表示

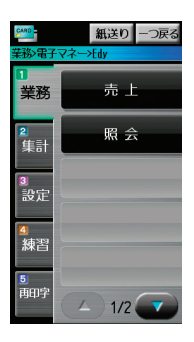

| CARD     | 紙送り     |  |
|----------|---------|--|
| 業務>電子マネー | >Edy>売上 |  |

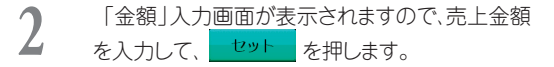

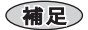

※10万円以上の入力はできないようになっています。

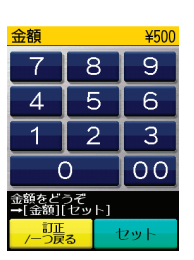

# 操作説明

3 電子マネーリーダライタが青色点滅しますの で、お客様にEdyカード(Edyモバイル)を電子マ ネーリーダライタにかざしていただきます。

#### 電子マネーリーダライタ画面

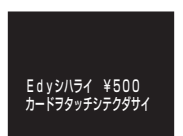

# 補足

 お客様がEdyカード(Edyモバイル)を電子マネーリーダライタから離したとき、「もう一度タッチしてください」という音声案内(繰り返し)がされ本画面を表示することがあります。この場合、カードと電子マネーリーダライタとの処理は完了していません。この時、電子マネーリーダラ イタは青色点減します。お客

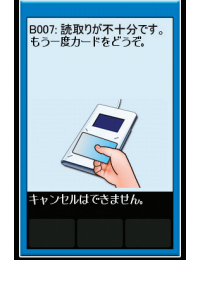

紙送り >電子マネー>Edy>売上

様に再度Edyカード(Edyモバイル)を電子マネー リーダライタにかざしていただきます。

上記画面のまま60秒経過すると本画面を表示します。
お客様に再度Edyカード(Edyモバイル)を電子マネーリーダライタにかざしていただきます。

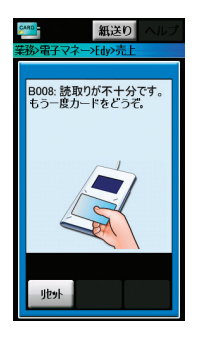

### 画面表示

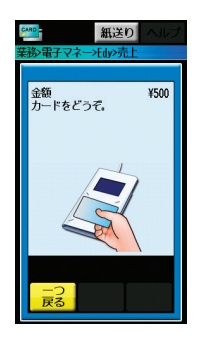

## 操作説明

画面表示

#### 補足

 ・更に前頁画面のまま180秒 経過、または <u>1001</u>を押した 場合、「強制残高照会実施」確 認画面を表示します。 (『こんなときには…「強制 残高照会実施」確認画面が表 示されたとき』を参照ください。(→ P.3-6))

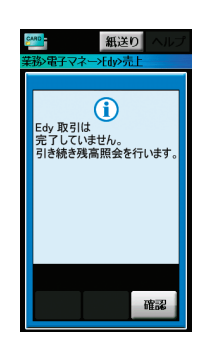

#### 補足

・カード残高がお取扱金額より少ない場合、現金を併用して売り上げることができます。(『3.4 Edy現金併用売上』をご参照ください。(→ P.3-11))

取引が正常に完了すると、確認音が鳴り、電子マネーリーダライタが緑色点灯します。

電子マネーリーダライタ画面

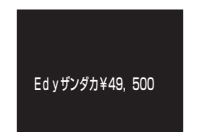

伝票の印字が始まります。(伝票は、『印字例』を参照ください。(→ P.8-1 『8.1 Edy売上伝票』)

伝票の印字が終わると、「業務モード」初期画面 に戻ります。

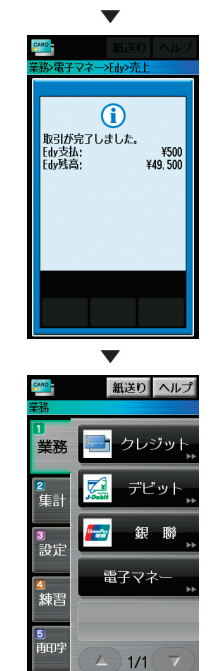